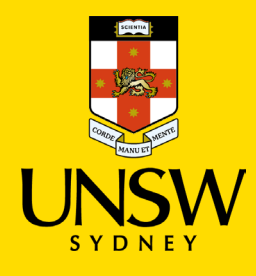

# Set up and use a YubiKey on Mac or Linux (non-Windows devices)

Multi-Factor Authentication

Updated: 22 June 2022

Multi-Factor Authentication (MFA) is a requirement to access UNSW single sign-on (SSO) applications. MFA provides an additional layer of security to protect the University and your zID account from unauthorised access.

Use this guide to set-up a YubiKey for MFA using your Mac or Linux computer after you have received your YubiKey. There is also a section to help you use your YubiKey going forward.

For help with MFA call the **IT Service Centre on 02 9385 1333** or alternatively drop into one of the many <u>IT Walk-In Service Centres on campus</u>. Please have ID verification with you. Visit the <u>MFA website</u> to access all information such as <u>FAQs for staff</u>.

#### Note: YubiKey considerations

- You will be required to carry your YubiKey when accessing UNSW SSO applications.
- The Yubico Authenticator application will need to be configured on every computer used.
- Do not uninstall the Yubico Application from your computer. It will be needed to authenticate when prompted by MFA. Un-installing Yubico will require you to follow these instructions again.
- Please check that your operating system supports the Yubico Authenticator application.

### To complete this task, you will need

- A YubiKey (options shown).
- Your zID@ad.unsw.edu.au account and password
- A computer with internet connection.
- Approximately 5 minutes to complete the set up.

**Note:** Screenshots in this guide may vary slightly depending on the computer used.

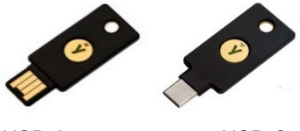

USB-A

USB-C

## Instructions to set up the YubiKey

Follow these instructions, once only, on every computer used to access UNSW single sign-on applications. If using two monitors, please use your primary monitor during this instruction.

- 1. On your computer, download the Yubico Authenticator app
  - a) For Mac, visit the Apple app store

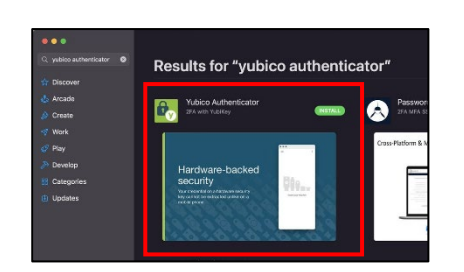

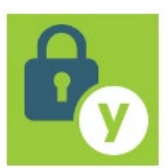

b) Otherwise, open your browser (E.g., Chrome) and go to: <u>https://www.yubico.com/products/yubico-authenticator/#h-download-yubico-authenticator</u> and select a download option for your operating system.

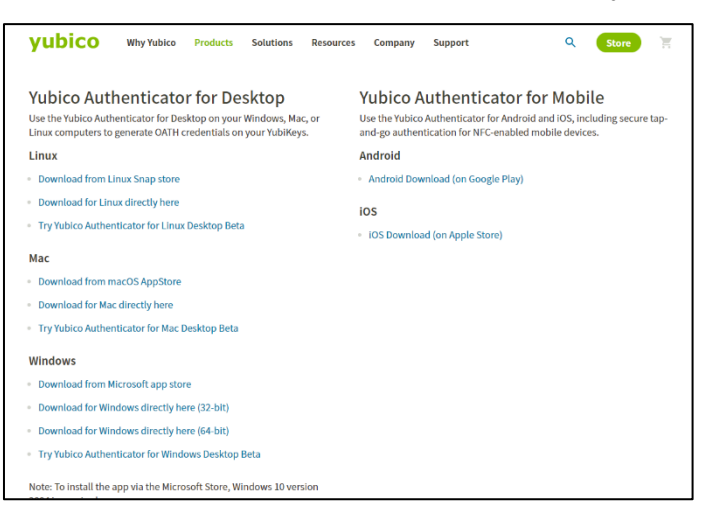

**Note:** Do not uninstall the Yubico Application from your computer. It will be needed to authenticate when prompted by MFA. Un-installing Yubico will require you to follow these instructions again.

- 2. Once downloaded, double-click it to start the *Yubico Authenticator Setup Wizard* and follow the prompts.
- 3. Open the *Yubico Application* and leave it open. Insert the YubiKey into your computer.
- 4. Within the Yubico application,
  - a) select the three dots
  - b) select scan QR code

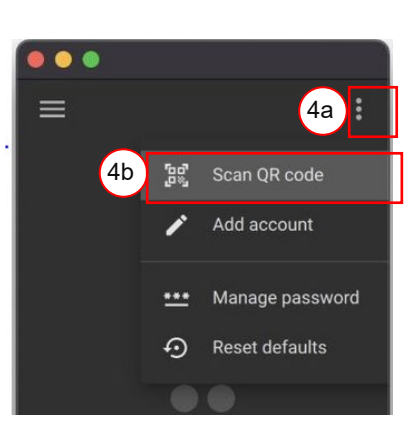

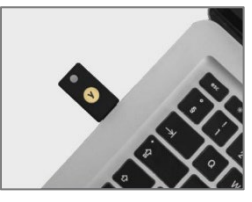

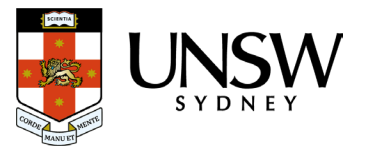

5. Your computer will then prompt you to grant access to record the computer screen, select **open system preferences**.

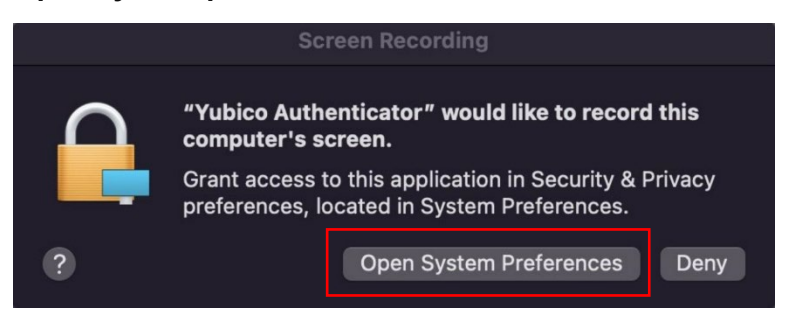

6. Within the system preference screen,

| a) | Click on | the padlock | at the bottom, | left of the screen |
|----|----------|-------------|----------------|--------------------|
|----|----------|-------------|----------------|--------------------|

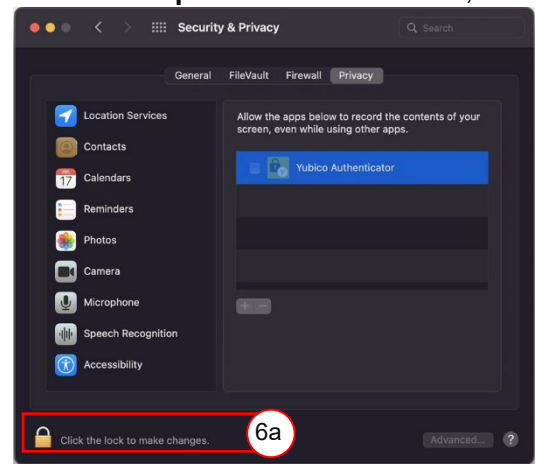

b) Tick the Yubico Authenticator

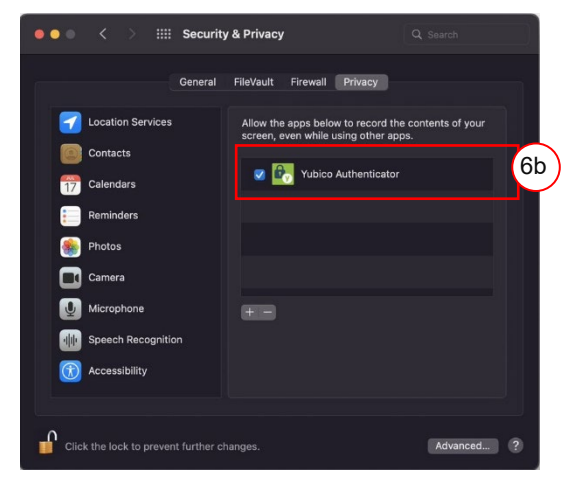

c) Allow for Yubico Authenticator to quit and reopen.

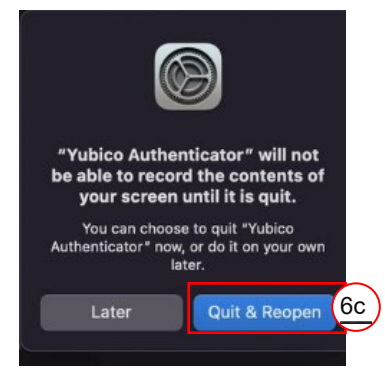

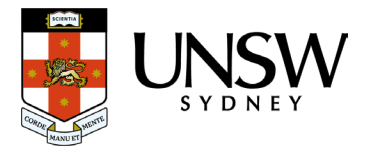

7. Open an *Incognito browser* (E.g., Chrome) window (Ctrl+Shift+N). Close any other active browser windows leaving only the Incognito window open.

Enter url: aka.ms/mfasetup and press the Enter key.

Sign in, using your zID and password.

| Sign in                                                                                                    |                                              |
|----------------------------------------------------------------------------------------------------|----------------------------------------------|
| zID@ad.unsw.edu.au                                                                                                    |                                              |
| Can't access your account?                                                                                               |                                              |
|                                                                                                    | Next                                         |
|                                                                                                    |                                              |
|                                                                                                    |                                              |
| Refer to UNSW Identity Manager 1 password.                                                                               | to reset your                                |
| Refer to UNSW Identity Manager to<br>password.<br>Refer to Multi-Factor Authenticati<br>set up MFA and keep your account | to reset your<br>on for help to<br>t secure. |

8. At the More information required window, click Next.

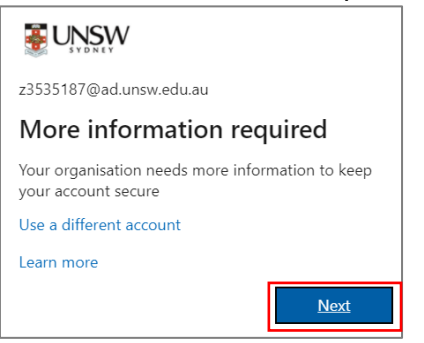

9. At the Start by getting the app screen:a. Click I want to use a different authenticator app.

| Microsoft | Authenticator                                                                    | × |  |
|-----------|----------------------------------------------------------------------------------|---|--|
|           | Start by getting the app                                                         |   |  |
|           | After you install the Microsoft Authenticator app on your device, choose "Next". |   |  |
|           | I want to use a different authenticator app 9a                                   |   |  |
|           | Cancel Next                                                                      |   |  |

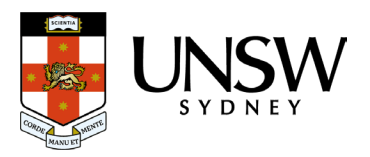

10. At the Set up your account screen, click Next.

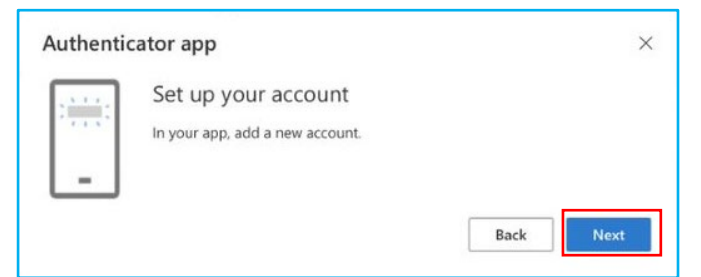

11. On your computer, ensure your two windows, *Yubico Authenticator* and *Authenticator app*, are side by side on your primary monitor.

| 💽 Yubico Authenticator 🛛 🗆 🗙                                              | Authenticator app ×                                                                                                    |
|---------------------------------------------------------------------------|----------------------------------------------------------------------------------------------------|
| =                                                                         | Scan the QR code                                                                                                    |
|                                                                           | Use the authenticator app to scan the QR code. This will connect your authenticator app with your account.<br>After you scan the QR code, choose "Next". |
|                                                                           |                                                                                                    |
| No accounts<br>Add accounts to this YubiKey in order to generate security | Carit scan image?                                                                                                    |
| codes.                                                                    | Back Next                                                                                                    |

- a) In the Yubico Application (that you installed in Step 1) window, click **the three dots.**
- b) Then in the Yubico Application window, click Scan QR code.

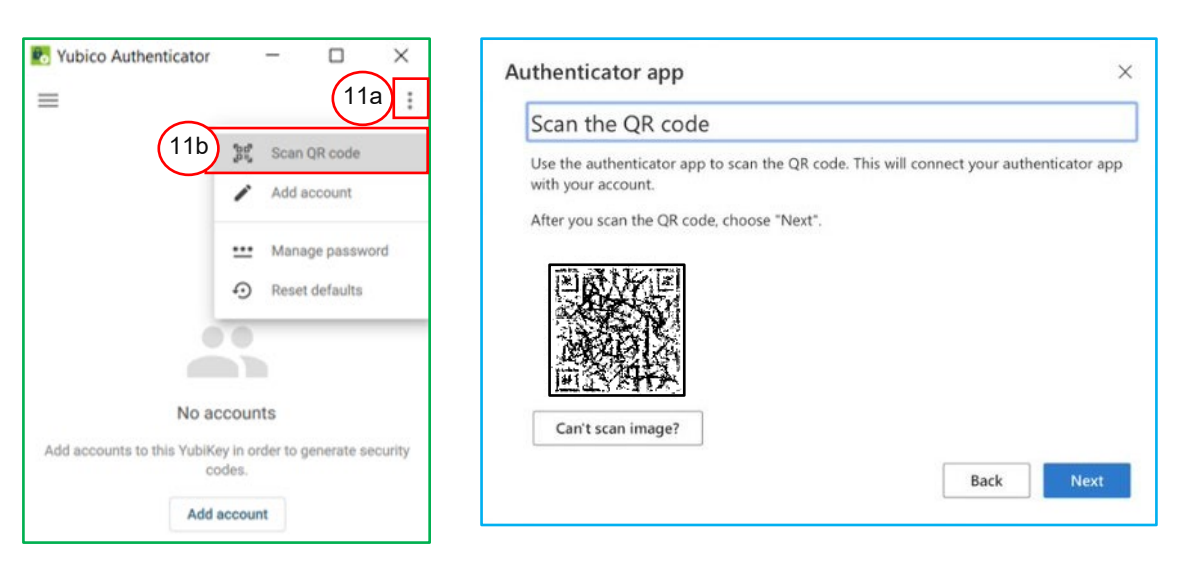

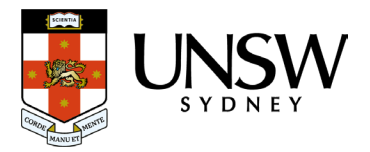

#### 12. Once scanned,

- a) your account should appear in the Yubico Authenticator window. Click Add account.
- b) In your Authenticator app window, click Next.

| Yubico Authenticator -  |             | Authenticator app                                                                                          |
|-------------------------|-------------|----------------------------------------------------------------------------------------------------|
| Add account             | ,           | Scan the QR code                                                                                           |
| Issuer                  |             | Use the authenticator app to scan the QR code. This will connect your authenticator app with your account. |
| Microsoft               |             | After you scan the QR code, choose "Next".                                                                 |
| 23535187@ad.unsw.edu.au |             |                                                                                                    |
| (12a)                   | Add account | Can't scan image?                                                                                          |
|                         |             | Back                                                                                                    |

- 13. Copy the detail:
  - a) In the Yubico Authenticator screen, copy the 6-digit number, and
  - b) **Paste** (or manually enter) the 6-digit number into the *Code* section of your *Enter code* window.
  - c) Click Next.

| will refresh<br>every 30<br>seconds. | Vubico Authenticator – □       ■     Q. Search accounts       694 029     13a       Microsoft (z3535187@ad.unsw.edu.au) | Note: The<br>rolling 6-<br>digit number<br>will refresh<br>every 30<br>seconds. | Keep your account secure         Your organisation requires you to set up the following methods of proving who you are.         Authenticator app         Enter code         Inter the 6-digit code shown in the Authenticator app.         Enter code         Inter the 6-digit code shown in the Authenticator app.         Enter code         Inter the 6-digit code shown in the Authenticator app.         Enter code         Inter the 6-digit code shown in the Authenticator app.         Inter the 6-digit code shown in the Authenticator app.         Inter the 6-digit code shown in the Authenticator app.         Inter the 6-digit code shown in the Authenticator app.         Inter the 6-digit code shown in the Authenticator app.         Inter the 6-digit code shown in the Authenticator app.         Inter tool         Inter code         Inter tool         Inter tool         Inter tool |
|--------------------------------------|----------------------------------------------------------------------------------------------------|---------------------------------------------------------------------------------|----------------------------------------------------------------------------------------------------|
|--------------------------------------|----------------------------------------------------------------------------------------------------|---------------------------------------------------------------------------------|----------------------------------------------------------------------------------------------------|

- 14. Finalise the process;
  - a) In the *Success* window, click **Done**.
  - b) In the Yubico Authenticator window, close the window by clicking the X.

| 💽 Yubico Authenticator — 🗆 📉 🚺                                                                                                    | Keep your account secure                                                                                                    |
|----------------------------------------------------------------------------------------------------|----------------------------------------------------------------------------------------------------|
| <ul> <li>Q. Search accounts</li> <li>i</li> <li>i<td>Vour organisation requires you to set up the following methods of proving who you are.  SUCCESS!  Well done. You have successfully set up your security info. Choose "Done" to continue signing in.  Default sign-in method:  Authenticator app</td></li></ul> | Vour organisation requires you to set up the following methods of proving who you are.  SUCCESS!  Well done. You have successfully set up your security info. Choose "Done" to continue signing in.  Default sign-in method:  Authenticator app |

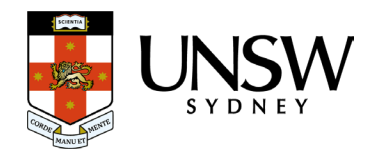

15. You will be taken to your *My Sign-ins* window. The YubiKey set up is shown as *Authenticator app.* Click *My Account* and **Sign out** or simply close the browser window.

|                            | My Sign-ins                                                                                       | 15 💦   |
|----------------------------|---------------------------------------------------------------------------------------------------|--------|
| ♀ Overview ♀ Security info | Security info<br>These are the methods you use to sign in to your account or reset your password. |        |
| Crganisations              | Default sign-in method: Microsoft Authenticator – notification Change     + Add method            |        |
| Devices     Privacy        | Authenticator app                                                                                 | Delete |

**Congratulations**, you have now successfully installed the (Yubico) Authenticator application and configured your YubiKey for use on this computer.

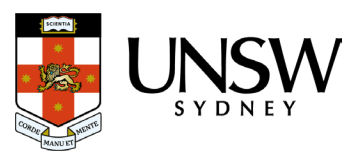

## How to use the YubiKey

Follow these instructions to use a Yubico YubiKey to verify your log in to UNSW single sign-on applications on a computer which you have the Yubico Application installed.

A verification will be required every 60 days per device. You won't be asked to verify again **unless**;

- you use another computer such as one on a Lectern,
- you use a new browser,
- you have cleared your internet browser cache/cookies,
- you log in from a new location/country, or
- our MFA solution considers that a risk-based event may have occurred.
- 1. Access a UNSW single sign-on application. If prompted, sign-in using your zID account and password.
- 2. If MFA is triggered you will be presented with the *Enter code* window asking you to verify using your YubiKey, *Yubico Authenticator* application and the 6-digit code within.
- 3. Connect your YubiKey to your computer.

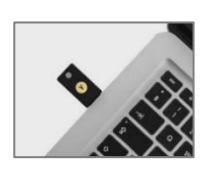

| z3535187@ad.unsw.edu.au                                                         |        |        |  |  |
|---------------------------------------------------------------------------------|--------|--------|--|--|
| Enter code                                                                      |        |        |  |  |
| Please type in the code displayed on your<br>authenticator app from your device |        |        |  |  |
| Çode                                                                            |        |        |  |  |
| More information                                                                |        |        |  |  |
|                                                                                 | Cancel | Verify |  |  |
|                                                                                 | Cancel | Verify |  |  |

4. Open your *Yubico Application* and look at the rolling 6-digit code. This 6-digit code will change 30 seconds.

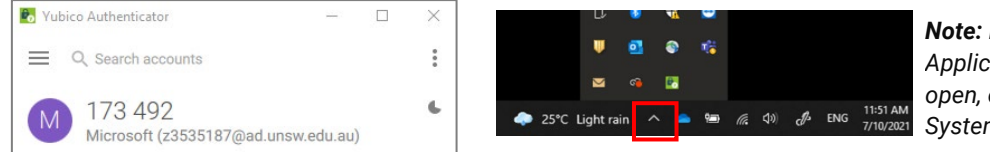

**Note:** If the Yubico Application does not open, open it in the Systems Tray (up arrow).

- 5. In the Enter code screen:
  - a) Paste or (manually enter) the 6-digit code into the Enter code screen.
  - b) Click Verify.

| z3535187@ad.unsw.edu.au                                                      |        |        |  |  |  |
|------------------------------------------------------------------------------|--------|--------|--|--|--|
| Enter code                                                                   |        |        |  |  |  |
| Please type in the code displayed on your authenticator app from your device |        |        |  |  |  |
| Code                                                                         |        |        |  |  |  |
| More information 5b                                                          |        |        |  |  |  |
|                                                                              | Cancel | Verify |  |  |  |

Congratulations, you have just verified your log in, and the UNSW application has opened.

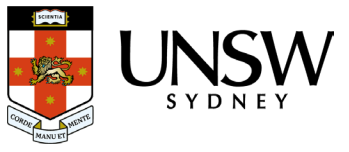